| <b>MBAU</b>           | 2020 WIRELESS STUDENT NETWORK USAGE<br>INSTRUCTION |                 |               | Page No | 1 / 6 |
|-----------------------|----------------------------------------------------|-----------------|---------------|---------|-------|
| Bahçeşehir University | Document No                                        | BAU-BİDB-KL-002 | Revision No   | 0       |       |
| BAHÇEŞEHİR UNIVERSITY | Publication Date                                   | 15.08.2023      | Revision Date | -       |       |

## 1. AIM/OBJECT/PURPOSE

This instruction is a guide prepared for students to participate in the university's wireless network system from all their devices.

#### 2. INCLUSION/SCOPE

It covers 2020 wireless student network users of our university.

#### 3. **RESPONSIBILITIES**

BIDB is responsible for the preparation and updating of this instruction. Responsibilities for the implementation of the Instruction are specified in the instruction.

## 4. **DEFINITIONS**

4.1 BİDB: Bilgi İşlem Daire Başkanlığı

## 5. APPLICATION/USAGE

5.1 Wi-Fi Network Search

All devices using our university's 2020 wireless student network must have their Wi-Fi scans enabled. After the Wi-Fi is enabled, they must meet the connection criteria in accordance with the operating system of their devices.

5.1.1 For Windows Operating System;

On a computer with Windows 10 operating system, click on the "wireless connection/wi-fi" icon in the lower right corner of the computer and then select 2020 from the networks used here. If a screen like "Continue connecting?" appears, please confirm "Connect" and continue.

| ¶776                 | 2020<br>Secured                                           | eally.                     |     |    |                                                   |                        |
|----------------------|-----------------------------------------------------------|----------------------------|-----|----|---------------------------------------------------|------------------------|
|                      |                                                           | any                        |     |    |                                                   |                        |
|                      |                                                           | Connect                    | A A | a  | 2020                                              |                        |
| °/.                  | edip                                                      |                            | "   | "• | Connecting                                        |                        |
| (h                   | GUEST                                                     |                            |     |    | Continue connecting?<br>If you expect to find 202 | 0 in this location, go |
| •                    | BAUHikvision                                              |                            |     |    | ahead and connect. Oth                            | erwise, it may be a    |
| •76                  | mdm                                                       |                            |     |    | Show certificate details                          |                        |
| ª (?.                | MSGSU-PERSONEL                                            |                            |     |    |                                                   |                        |
| Netv<br>Chan         | work & Internet settings<br>ge settings, such as making a | S<br>I connection metered. |     |    | Connect                                           | Cancel                 |
| <i>(i</i> .<br>Wi-Fi | تہے۔<br>Airplane mode                                     |                            |     |    |                                                   |                        |

| Created by  | QUALITY MANAGEMENT<br>DEPARTMENT | Approver               | SECRETARY GENERAL |
|-------------|----------------------------------|------------------------|-------------------|
| Revising by |                                  | The Reason of Revision |                   |

| <b>BAU</b>            | BAU 2020 WIRELESS STUDENT NETWORK USAGE INSTRUCTION |                 |               | Page No | 2/6 |
|-----------------------|-----------------------------------------------------|-----------------|---------------|---------|-----|
| Bahçeşehir University | Document No                                         | BAU-BİDB-KL-002 | Revision No   | 0       |     |
| BAHÇEŞEHİR UNIVERSITY | Publication Date                                    | 15.08.2023      | Revision Date | -       |     |

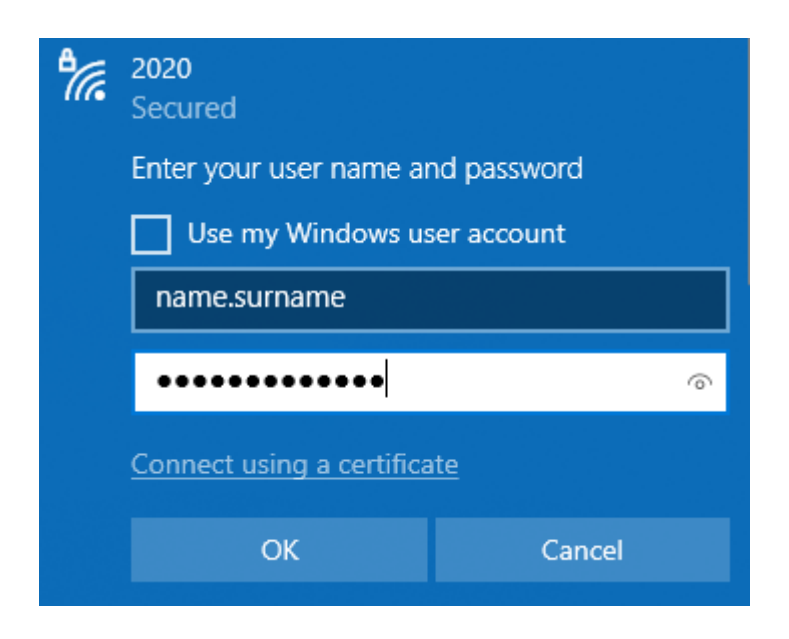

You can connect to the 2020 wireless network by typing your UMIS username and password in the username and password section on the next screen and then confirming the "OK" button.

5.1.2. For MacOS Operating System;

Click on the "wireless connection/Wi-fi" icon on the taskbar at the top right of the Mac computer and select 2020 network from the opened menu.

|                  |                                 | 1 10 |     | ۰    | Tue 08:46 | Q   | Ξ   |
|------------------|---------------------------------|------|-----|------|-----------|-----|-----|
|                  | Wi-Fi: On                       |      |     | -    | 200       |     |     |
|                  | Turn Wi-Fi Off                  |      |     |      |           | -   |     |
| 12 1             | No network selected             |      |     | 1    | -         | 10  | 200 |
|                  | 10                              | 6    | 10  | 1    | - And     |     |     |
|                  | 1010                            | 6    | 10  |      |           |     |     |
| -                | 20                              | 6    | 19  |      | 100       |     |     |
| 110 -            | 2020                            | 6    | 19  |      |           |     |     |
|                  | 30                              | 6    | 100 | -    |           |     |     |
| 1111             | ayse                            | 6    | 10  | 1    |           |     |     |
| 1000             | Bau_Bim                         | 6    | 10  |      |           |     |     |
| 10000            | delikasap                       | 6    | -   |      |           |     |     |
| Constraint of    | FourSeasons                     |      | (   |      |           |     |     |
| 1000             | karga                           | 6    | 19  |      |           |     |     |
|                  | lilith                          | 6    | -   |      |           |     |     |
|                  | MAKAS                           | 6    | 10  |      |           |     |     |
| 1 and the second | philips                         | 6    | 10  |      |           |     |     |
| 100              | StanLoza                        | 6    | 10  |      | 10 20     | Ant |     |
| 1000             | Join Other Network              |      |     | 100  |           |     |     |
| 1 miles          | Create Network                  |      |     | 1.0  |           |     |     |
| - me             | <b>Open Network Preferences</b> |      |     |      |           |     |     |
|                  |                                 |      | -   | 1000 |           |     |     |

| Created by  | QUALITY MANAGEMENT<br>DEPARTMENT | Approver               | SECRETARY GENERAL |
|-------------|----------------------------------|------------------------|-------------------|
| Revising by |                                  | The Reason of Revision |                   |

| <b>BAU</b>            | 2020 WIRELESS STUDENT NETWORK USAGE<br>INSTRUCTION |                 |               | Page No | 3 / 6 |
|-----------------------|----------------------------------------------------|-----------------|---------------|---------|-------|
| Bahçeşehir University | Document No                                        | BAU-BİDB-KL-002 | Revision No   | 0       |       |
| BAHÇEŞEHİR UNIVERSITY | Publication Date                                   | 15.08.2023      | Revision Date | -       |       |

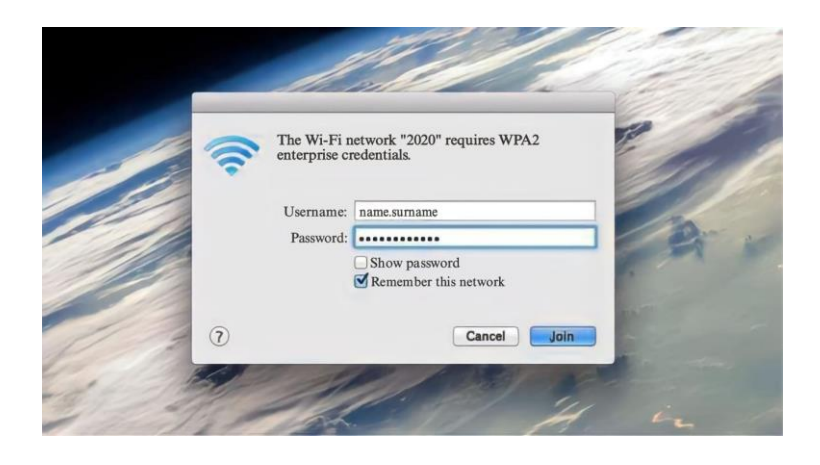

In the window that appears, type your UMIS username and password and click the "Join" button.

After clicking the "Join" button, click the "Continue" button on the certificate screen that appears, you will have successfully connected to the 2020 student network.

| 000 | Verify Certif                                                                                | icate                                                   |                                  |
|-----|----------------------------------------------------------------------------------------------|---------------------------------------------------------|----------------------------------|
| 0   | Authenticating to network "20                                                                | 20"                                                     |                                  |
| 6   | Before authenticating to server "ka<br>should examine the server's certific<br>this network. | rdelen.student.bahcesehi<br>ate to ensure that it is ap | r.edu.tr", you<br>opropriate for |
|     | To view the certificate, click 'Show                                                         | Certificate'.                                           |                                  |
| (?) | Show Certificate                                                                             | Cancel                                                  | Continue                         |

#### 5.1.3. For Android Operating System;

Enter the settings on your Android phone and select 2020 from the networks listed here. The interfaces may differ on different Android phones. After clicking 2020 network, check that the settings you see are the same as the screenshot below. Select the "**MSCHAPV2**" option for "**Phase 2**" authorization. If "**Phase 2**" does not appear on this screen, click on "See more" and select from there. After making the selection, enter your UMIS username and password in the "ID" and "Password" sections. Then click on the "Connect" button.

| Created by  | QUALITY MANAGEMENT<br>DEPARTMENT | Approver               | SECRETARY GENERAL |
|-------------|----------------------------------|------------------------|-------------------|
| Revising by |                                  | The Reason of Revision |                   |

| <b>BAU</b>            | BAU 2020 WIRELESS STUDENT NETWORK USAGE INSTRUCTION |                 |               | Page No | 4 / 6 |
|-----------------------|-----------------------------------------------------|-----------------|---------------|---------|-------|
| Bahçeşehir University | Document No                                         | BAU-BİDB-KL-002 | Revision No   | 0       |       |
| BAHÇEŞEHİR UNIVERSITY | Publication Date                                    | 15.08.2023      | Revision Date | -       |       |

| AP method<br>EAP                                                           |   |                                                             | Ì |
|----------------------------------------------------------------------------|---|-------------------------------------------------------------|---|
| entity<br>ame.sumame                                                       |   | CA certificate<br>Dont validate                             |   |
| assword                                                                    |   | No certificate specified. Your connection won't be private. |   |
|                                                                            | Ø | Auto reconnect                                              |   |
| A certificate ont validate                                                 |   | Phase 2 authentication<br>MSCHAPV2                          |   |
| o certificate specified. Your connection won't be private<br>uto reconnect |   | Anonymous identity                                          |   |
| View more           Connect                                                |   | IP settings<br>DHCP                                         |   |
|                                                                            |   | Proxy<br>None                                               |   |
|                                                                            |   | Metered network<br>Detect automatically                     |   |
|                                                                            |   | MAC address type Phone MAC                                  |   |
|                                                                            |   |                                                             |   |

Select "**MSCHAPV2**" for "**Phase 2**" authorization. Make sure that the MAC address type is "Phone MAC". Other settings will not be changed. When you click the "Connect" button, you will have successfully connected to the 2020 student network.

| Created by  | QUALITY MANAGEMENT<br>DEPARTMENT | Approver               | SECRETARY GENERAL |
|-------------|----------------------------------|------------------------|-------------------|
| Revising by |                                  | The Reason of Revision |                   |

| <b>BAU</b>            | 2020 WIRELESS STUDENT NETWORK USAGE<br>INSTRUCTION |                 |               | Page No | 5 / 6 |
|-----------------------|----------------------------------------------------|-----------------|---------------|---------|-------|
| Bahçeşehir University | Document No                                        | BAU-BİDB-KL-002 | Revision No   | 0       |       |
| BAHÇEŞEHİR UNIVERSITY | Publication Date                                   | 15.08.2023      | Revision Date | -       |       |

5.1.4. For IOS Operating System;

From the Settings of the iPhone, click on Wi-Fi and then select 2020 from the networks listed here.

| ••••• Turkcell 3G 10:46 | 94%            | Enter the password for "2020"     |
|-------------------------|----------------|-----------------------------------|
| Settings WI-FI          |                | Cancel Enter Password Join        |
| Wi-Fi                   |                | Username name.surname<br>Password |
| CHOOSE A NETWORK        |                |                                   |
| 10                      | ₽ 🗢 ()         |                                   |
| 1010                    | ₽ 🗢 🕕          | QWERTYUIOP                        |
| 20                      | <b>≜</b> ╤ (j) | ASDFGHJKL                         |
| 2020                    | ê ╤ (j)        | ◆ Z X C V B N M ≪                 |
|                         |                | 123 🌐 space return                |

When the username and password screen for the 2020 network appears, enter your UMIS username and password here. Then click on "Join".

| 15:38         |                                     | 4G 66                      | 15:40        |      | ? 🕼              |
|---------------|-------------------------------------|----------------------------|--------------|------|------------------|
| Cancel        | Certificate                         | Trust                      | Settings     | WLAN | Edi              |
| ATTIMIT AND A |                                     |                            | WLAN         |      |                  |
|               | wireless.student.bahces             | ehir.edu.tr<br>ahcesehir.e | ✓ 2020       |      | 🔒 🗢 🚺            |
| Expires       | Not Trusted<br>21.11.2027, 11:54:24 |                            | PUBLIC NETWO | ORKS |                  |
| More Det      | ails                                | >                          | GUEST        |      | <del>?</del> (j) |
|               |                                     |                            |              |      |                  |

Confirm the warning on the Certificate screen that appears by clicking the "Trust" button. You are connected to the 2020 network.

| Created by  | QUALITY MANAGEMENT<br>DEPARTMENT | Approver                  | SECRETARY GENERAL |
|-------------|----------------------------------|---------------------------|-------------------|
| Revising by |                                  | The Reason of<br>Revision |                   |

| <b>BAU</b>            | 2020 WIRELESS STUDENT NETWORK USAGE<br>INSTRUCTION |                 |               | Page No | 6 / 6 |
|-----------------------|----------------------------------------------------|-----------------|---------------|---------|-------|
| Bahçeşehir University | Document No                                        | BAU-BİDB-KL-002 | Revision No   | 0       |       |
| BAHÇEŞEHİR UNIVERSITY | Publication Date                                   | 15.08.2023      | Revision Date | -       |       |

## 6. REFERENCES

Cumhurbaşkanlığı Dijital Dönüşüm Ofisi Bilgi ve İletişim Güvenliği Kriterleri TS ISO/IEC 27001 Bilgi Güvenliği Yönetim Sistemi (BGYS) Standardı

# 7. REVISION INFORMATION

| <b>Revision No</b> | <b>Revision Date</b> | Revision Description |
|--------------------|----------------------|----------------------|
| 0                  | -                    | First publication    |

| Created by  | QUALITY MANAGEMENT<br>DEPARTMENT | Approver                  | SECRETARY GENERAL |
|-------------|----------------------------------|---------------------------|-------------------|
| Revising by |                                  | The Reason of<br>Revision |                   |